# CĬee<sup>°</sup>

# CIEE Beacon Host Training Plan (DS7002) Overview

# Table of Contents

| Accessing the Training Plan                   | 2  |
|-----------------------------------------------|----|
| Compensation & Program Detail                 | 3  |
| Phase & Phase Supervisor Detail               | 4  |
| Edit Phase Dates                              | 5  |
| Phase Details, Signing and Deleting a Phase   | 7  |
| Sent Back to Host Details/Host Edits Required | 11 |

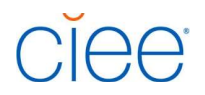

### Accessing the Training Plan

Once the Host Profile is approved in the CIEE Beacon Platform, Hosts will be able to access their participants' training plans by clicking the hamburger menu in the top left corner and selecting "PREX Participants".

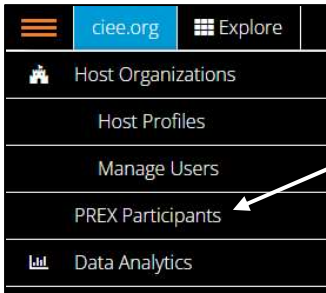

**Please note:** You will not be able to access participant's training plans until your host profile has been approved by CIEE.

Hosts can select the training plan they'd like to access by clicking on the participant's individual card.

| PROFESSIONAL I                                                    | EXCHANGES F                                                                                                   | PROGRA       | M PARTICIPA   | NTS                                                                                                    |   | / |                                                                                                    |   |
|-------------------------------------------------------------------|----------------------------------------------------------------------------------------------------|--------------|---------------|----------------------------------------------------------------------------------------------------|---|---|----------------------------------------------------------------------------------------------------|---|
| TRAINING PLANS                                                    |                                                                                                    |              |               |                                                                                                    |   | / |                                                                                                    |   |
| Search by Name, DS number                                         | Atlas ID, Exchange ID or                                                                                      | Email        |               | Q                                                                                                    |   |   |                                                                                                    |   |
| All                                                               | •                                                                                                    | SELECT A SIT | E OF ACTIVITY | *                                                                                                    |   |   |                                                                                                    |   |
| ✓ Filters (9 mate                                                 | :hes)                                                                                                    | SORT BY      |               |                                                                                                    | / |   |                                                                                                    |   |
| ● Active   ○ Inactiv                                              | /e                                                                                                    |              |               | ¥                                                                                                    |   |   |                                                                                                    |   |
| Albus I<br>Interns<br>United I<br>Trainin<br>Earliest<br>Latest I | Dumbledore<br>hip USA<br>Gingdom<br>g Plan Status: Incomple<br>Start Date: 07/24/2024<br>and Date: 05/21/2025 | te           |               | Test Record<br>Internship USA<br>Training Plan Status: Incomplete<br>Earliest Start Date: 08/01/2024<br>Latest End Date: 05/10/2025             |   |   | Test Record<br>Internship USA<br>Training Plan Status: Incomplete<br>Earliest Start Date: 10/02/2024<br>Latest End Date: 10/02/2025            |   |
|                                                                   |                                                                                                    | 0            |               |                                                                                                    | Ø |   |                                                                                                    | 0 |
| Indian.<br>Interns<br>Trainin<br>Earliest<br>Latest I             | a Jones<br>hip USA<br>g Plan Status: Incomple<br>Start Date: 11/01/2024<br>and Date: 10/31/2025               | te<br>()     | 0             | Water Fall<br>Internship USA<br>Singapore<br>Training Plan Status: Incomplete<br>Earliest Start Date: 10/02/2024<br>Latest End Date: 10/02/2025 | Ø |   | Patrice Underwood Test<br>Internship USA<br>Training Plan Status: Incomplete<br>Earliest Start Date: 09/28/2024<br>Latest End Date: 09/27/2025 | Ø |

The below fields will automatically be pulled into the Training Plan:

- Participant's primary information & image
- Host information from the host profile listed under "Site of Activity"
- Participant and Host contact info

| 🔲 Geeorg 🔛 Explore | 🚨 Application                          |                                                                   | Elas        | ements            | Wekorg |
|--------------------|----------------------------------------|-------------------------------------------------------------------|-------------|-------------------|--------|
|                    |                                        | RNSHIP USA                                                        |             |                   |        |
|                    | TRAINING PLAN INVITE HO                | ST NOT ACTIVE                                                     |             |                   |        |
|                    | TRAINING PLAN                          |                                                                   |             | O Print           |        |
|                    | 0                                      | 2                                                                 |             |                   |        |
|                    | IN Progress                            | Training Review                                                   | CIEE Review | Approved & Signed |        |
|                    | Need help? Context your account repre- | centrative or reach opt. 1.898.266.6285 or interminal needbolies. | rg.         |                   |        |
|                    | Water Fall<br>Participant              | Accounting<br>Reid of Study                                       |             | N.A.              |        |
|                    | Singapore                              | Bachelor<br>Degree/certification                                  |             |                   |        |
|                    | hooverbeacontest-waterfall®<br>Emsli   | Phone                                                             |             |                   |        |
|                    | Occupational Catagory                  |                                                                   |             |                   |        |

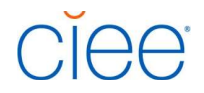

### **Compensation & Program Detail**

Hosts will be provided with clear instructions in the 'Next Steps' box. Hosts may change the program supervisor or edit supervisor details.

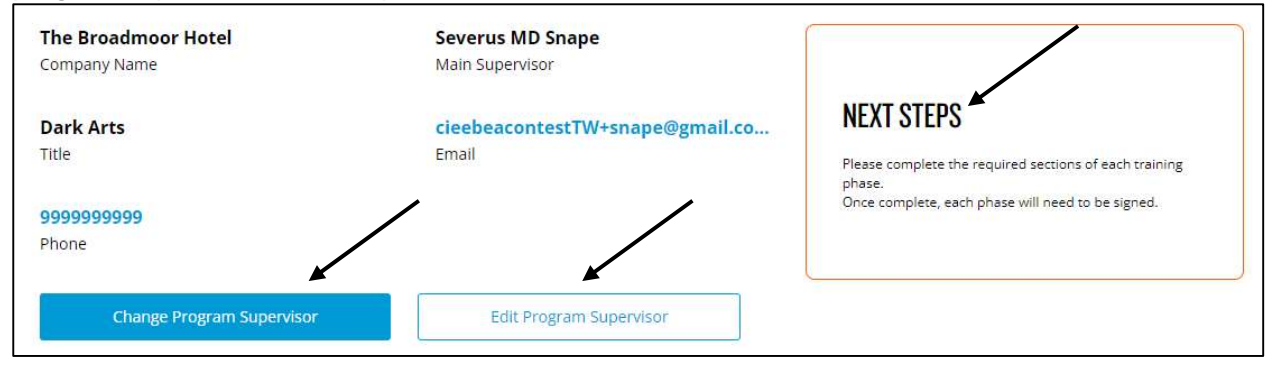

Complete the Compensation & Program Details section. Error messaging will appear in areas such as the 'Hours' section if anything less than 32 hours is submitted.

#### **Reminders:**

- Hours should be a minimum of 32 hours and no more than 40 hours
- If the pax is receiving an hourly wage, **please do not add the hourly wage into the "pay amount".** A training plan will be sent back if the amount listed is hourly. Instead, calculate the weekly or monthly amount and select the corresponding pay frequency.

| Compensation & Program Details                                                                                                    |                                               |
|----------------------------------------------------------------------------------------------------|-----------------------------------------------|
| How many hours per week of training will this participant receive?                                                                                                    |                                               |
| Hours *                                                                                                    |                                               |
| 32                                                                                                    |                                               |
| Compensation *                                                                                                    |                                               |
| Yes                                                                                                    |                                               |
| O No                                                                                                    |                                               |
| <ul> <li>Participants on this program are not permitted to be paid as independent contractors the<br/>Any compensation received by the participant must be paid through payroll with proper to<br/>Pay Amount</li> </ul> | rough a 1099.<br>aaxes withheld.              |
| \$ 0.00                                                                                                    |                                               |
| Pay Frequency                                                                                                    |                                               |
| Weekly                                                                                                    |                                               |
| Monthly                                                                                                    |                                               |
| Non-Monetary Compensation Provided? *                                                                                                    | If YES to non-monetary compensation provided: |
| Ves                                                                                                    | Housing                                       |
| O No                                                                                                    | \$0.00                                        |

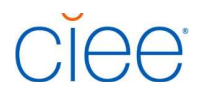

Click "Save" at the bottom of the Compensation & Program Details section. Hosts will see a green circle with a check mark next to the "Primary Site of Activity" when this section is complete.

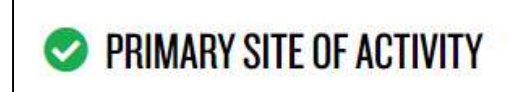

### Phase & Phase Supervisor Detail

Once the Compensation & Program details are saved, the phase addition card will be visible. The Main Program Supervisor can then add and assign phases.

| What's Phas    | e & Phase Superv    | isors?           |                                                       |
|----------------|---------------------|------------------|-------------------------------------------------------|
| Participants o | on program will ha  | ave phases for t | the different areas or departments they will work in. |
| lhese can be   | a few weeks or a    | few months, ar   | nd define what the individual will be learning and    |
| working on fo  | or that period. The | ose phases may   | be supervised by the Program Supervisor, or anothe    |
| supervisor de  | esignated by phas   | e.               |                                                       |
| 0              |                     | -                | -                                                     |
| # Phases       | Total Weeks         | Start Date       | End Date                                              |
|                | + Add New           |                  |                                                       |

The pop up below will show and allow the Main Program Supervisor to add and assign phase supervisors.

| Fliase Name "                                                                    |                                                                  |
|----------------------------------------------------------------------------------|------------------------------------------------------------------|
| Ex. Marketing                                                                    |                                                                  |
| Training Field *                                                                 |                                                                  |
| Ex. Intro to Marketing                                                           |                                                                  |
| <ol> <li>Important: Phases must be c<br/>phase ends, with no overlap.</li> </ol> | onsecutive, starting the day after the previous Phase End Date * |
| Phase Start Date *                                                               |                                                                  |

When assigning a Phase Supervisor, the Search function will look for all contacts associated with the Host. Any new contact added as a Program Supervisor will become associated with the Host Organization to use any time moving forward and be available under the search function.

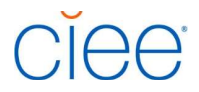

|                                                                                                    | Application 📃 Placements                                                                                                    | Welcome Selam Aklog                                                        |
|----------------------------------------------------------------------------------------------------|----------------------------------------------------------------------------------------------------|----------------------------------------------------------------------------|
| PHASES & PHASE SUPERVISO                                                                                               | ADD A PHASE & PHASE SUPERVISOR                                                                                                    | 8                                                                          |
| What's Phase & Phase Supervisors?<br>Participants on program will have phan<br>individual will be learning and working | Phase Supervisor  Important: This person will describe phase details and electronically sign their name on the participant's U.S. Department of State Paperwork. Search for existing Program Supervisor by name or email: | or a few months, and define what the other supervisor designated by phase. |
| 0                                                                                                    | Q Search by Name or Email                                                                                                    |                                                                            |
| # Phases Total Weeks Start                                                                                             | Saved personal info ×<br>Rianon.Denford137@example.com                                                                                                    |                                                                            |
|                                                                                                    | cieebeacontestsa1@gmail.com                                                                                                    |                                                                            |

Main Supervisors can also choose the "I am the phase supervisor for this phase" and this will autofill with the **Main Supervisor's** information.

| ADD A PHASE & PHASE SUPERVISOR                                                                                                    | × |
|----------------------------------------------------------------------------------------------------|---|
| Phase Supervisor                                                                                                    |   |
| <ol> <li>Important: This person will describe phase details and electronically sign their<br/>name on the participant's U.S. Department of State Paperwork.</li> </ol> |   |
| I am the Phase Supervisor for this phase                                                                                                    |   |
| Search for existing Program Supervisor by name or email:                                                                                                    |   |
| Q Search by Name or Email                                                                                                    |   |
| First Name *                                                                                                    |   |
|                                                                                                    |   |
|                                                                                                    |   |

Phase supervisors will receive an email notification to complete the phases they are assigned to.

### **Edit Phase Dates**

Once the phase is added, the corresponding phase detail box will open.

| <b>1</b><br># Phases                                    | 1 Weeks<br>Total Weeks                                    | 22 August 2024<br>Start Date | 23 August 2024<br>End Date |
|---------------------------------------------------------|-----------------------------------------------------------|------------------------------|----------------------------|
| Edit                                                    | t Phase Dates                                             |                              |                            |
| Phase 1                                                 | Pending                                                   | 1                            |                            |
| marketing<br>Supervisor:<br>Email: cieeb<br>Phone: 6031 | g<br>George Lucciano<br>veacontestsa75@gma<br>1234567 222 | il.com                       | + Add New                  |
| Period                                                  | 024 to 23 Aug 2024                                        |                              |                            |

Hosts can Bulk Edit phase dates by clicking on the "Edit Phase Dates" button.

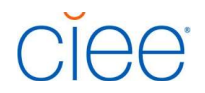

|                                                                                |                                                            |                                                                          | €.                                                                                   |          |
|--------------------------------------------------------------------------------|------------------------------------------------------------|--------------------------------------------------------------------------|--------------------------------------------------------------------------------------|----------|
| /hat's Phase                                                                   | & Phase Supervis                                           | ors?                                                                     |                                                                                      |          |
| raining plans                                                                  | should demonstra                                           | te a clear progression of skill deve<br>ster programs may require only o | dopment. To accommodate this, the DS-7002 allows you to define separate training pha | ses that |
| -                                                                              | kii to the next. Sho                                       | rter programs may require only o                                         | në priasë, wrinë iongër programs require more priasës.                               |          |
| 1                                                                              | 6 Weeks                                                    | 02 September 202                                                         | 4 09 October 2024                                                                    |          |
| # Phases                                                                       | Total Weeks                                                | Start Date                                                               | End Date                                                                             |          |
|                                                                                |                                                            |                                                                          |                                                                                      |          |
| Phase 1                                                                        | Pending                                                    | •                                                                        |                                                                                      |          |
| Phase 1<br>marketing                                                           | Pending                                                    | :                                                                        |                                                                                      |          |
| Phase 1 marketing<br>Supervisor: Email: cieeb                                  | Pending<br>Seorge Lucciano<br>eacontesta 75@cmai           | i .                                                                      | Add New                                                                              |          |
| Phase 1<br>marketing<br>Supervisor:<br>Email: cieeb<br>Phone: 9999             | Pending<br>Seorge Lucciano<br>eacontestsa75@gmai<br>999999 | i<br>Lcom H                                                              | Add New                                                                              |          |
| Phase 1<br>marketing<br>Supervisor: 0<br>Email: cieeb<br>Phone: 9999<br>Period | Pending<br>Seorge Lucciano<br>eacontestsa75@gmai<br>999999 | i<br>Leom                                                                | Add New                                                                              |          |

Hosts can edit the appropriate calendar boxes and click on "Save Phase Dates" when finished.

Please Note: Error messages will occur if there are overlapping dates or gaps between phases.

|               | e & Phase Supervisor     | s?                                           |                                |                    |                                      |
|---------------|--------------------------|----------------------------------------------|--------------------------------|--------------------|--------------------------------------|
| raining plans | should demonstrate       | a clear progression of skill development. To | accommodate this, the DS-700   | 02 allows you to c | lefine separate training phases that |
| onnect one s  | kill to the next. Shorte | er programs may require only one phase, w    | hile longer programs require m | ore phases.        |                                      |
| 2             | 12 Weeks                 | 02 September 2024 @21                        | November 2024                  |                    |                                      |
| # Phases      | Total Weeks              | Start Date End                               | Date                           |                    |                                      |
|               |                          |                                              |                                |                    | /                                    |
| PHASE         | SUPERVISOR               | CONTACT                                      | START DATE                     | 1                  | END DATE                             |
| #1 - marketi  | ing George Luccia        | no cieebeacontestsa75@gmail.com              | 09/02/2024                     | to                 | 10/09/2024                           |
|               |                          |                                              |                                |                    |                                      |

# CĬee<sup>°</sup>

## Phase Details, Signing and Deleting a Phase

When a host clicks on the card of the phase they'd like to edit, the details will expand below to prompt them with the information to fill out.

| Phase Name                                                   | Training                                                 | Field                                     |
|--------------------------------------------------------------|----------------------------------------------------------|-------------------------------------------|
| marketing                                                    | manag                                                    | gement                                    |
| Supervisor - Name                                            | Supervisor - Initial                                     | Supervisor - Last Name                    |
| George                                                       |                                                          | Lucciano                                  |
|                                                              |                                                          |                                           |
| Phase Duration                                               |                                                          |                                           |
| Phase Duration  (1) Important: These dates w                 | ill set the duration of the participant's pr             | rogram on their DoS paperwork.            |
| Phase Duration  () Important: These dates w Phase Start Date | ill set the duration of the participant's pr<br>Phase Er | rogram on their DoS paperwork.<br>nd Date |

| scription of trainee/intern's role for this phase *                                                        |                                                                                   |
|----------------------------------------------------------------------------------------------------|-----------------------------------------------------------------------------------|
|                                                                                                    | Need Help?<br>Take a look at our Training Plan<br>resources and instructions here |
| ecific goals and objectives for this phase *                                                               |                                                                                   |
|                                                                                                    |                                                                                   |
| o will provide daily supervision of the trainee/intern? What are their qualifications to teach the planner | ہ<br>d learning? *                                                                |
|                                                                                                    |                                                                                   |

# CĬee<sup>°</sup>

| 'hat plans are in place for the trainee/intern to participant in American cultural activities? *                            |       |
|----------------------------------------------------------------------------------------------------|-------|
|                                                                                                    |       |
|                                                                                                    |       |
|                                                                                                    |       |
|                                                                                                    |       |
|                                                                                                    | h     |
| nowledge & Skills                                                                                                    |       |
|                                                                                                    |       |
| hat specific knowledge skills or techniques will be learned? *                                                              |       |
|                                                                                                    |       |
|                                                                                                    |       |
|                                                                                                    |       |
|                                                                                                    |       |
|                                                                                                    | le le |
| ow specifically, will these knowledge, skills or techniques be taught? Include specific tasks or Methodology of<br>aining * |       |
|                                                                                                    |       |
|                                                                                                    |       |
|                                                                                                    |       |
|                                                                                                    |       |
|                                                                                                    |       |

| ow will trainee/intern's acqui<br>신 | sition of new skills and com | petencies be measured? * |    |
|-------------------------------------|------------------------------|--------------------------|----|
| lditional phase remarks             |                              |                          | 4  |
|                                     |                              |                          |    |
| /                                   | /                            | /                        | ħ. |
| Sign Phase                          | Save                         | Delete Phase             |    |

Phases can be signed, saved for later, or deleted.

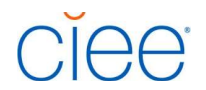

When a hosts clicks "Sign" at the bottom of the phase, the sign phase pop-up will appear to agree, sign, and date.

| the Fair Labor Stand<br>certify that training,<br>requirements of the<br>amended (29 U.S.C.<br>11. I declare and affirm<br>information made h<br>knowledge, informa<br>for knowingly and w<br>using any false docu | lards Act, as amended (25<br>or internships in the field<br>Migrant and Seasonal W<br>1801 et seq.).<br>under penalty of perjury<br>erein are true and correc<br>tion and belief. The law p<br>ilifully faisifying or conce.<br>iment in the submission of | a U.S.C. 201 et seq.) I also<br>of agriculture meet all<br>orker Protection Act, as<br>that the statements and<br>it to the best of my<br>rovides severe penalties<br>aling a material fact, or<br>of this form. |
|----------------------------------------------------------------------------------------------------|----------------------------------------------------------------------------------------------------|----------------------------------------------------------------------------------------------------|
| I agree with the                                                                                                    | above                                                                                                    |                                                                                                    |
| Your Name *                                                                                                    |                                                                                                    |                                                                                                    |
| Signature for George Lucc                                                                                                    | iano.                                                                                                    |                                                                                                    |
| Full Name                                                                                                    |                                                                                                    |                                                                                                    |
| Today's Date *                                                                                                    |                                                                                                    |                                                                                                    |
| 05 August 2024                                                                                                    |                                                                                                    |                                                                                                    |
| dd/mm/yyyy                                                                                                    |                                                                                                    |                                                                                                    |
|                                                                                                    |                                                                                                    |                                                                                                    |

Please Note: The supervisor assigned to each phase should be the one signing the phase. The signature and the person listed on the phase must match.

Host Signatures info will be displayed once the Supervisor has signed at the bottom of the section displayed below.

| Phase Supervisor Singature |              |              |  |
|----------------------------|--------------|--------------|--|
| Electronic Signature       | Email        | Date         |  |
| Not Signed                 | Not Signed   | Not Signed   |  |
| Sign Phase                 | Save & Close | Delete Phase |  |

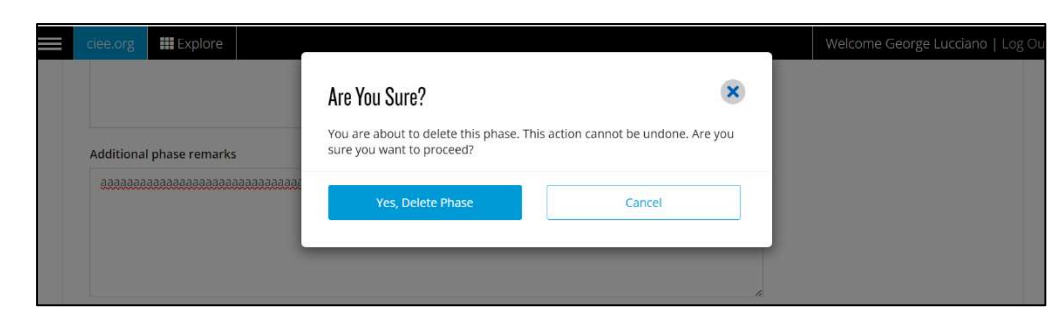

If a Host decides to delete a phase they will be prompted for confirmation to delete the phase.

The Main Program Supervisor will be guided by the Next Steps box for the next expected action. In this case, the Main program supervisor needs to sign and submit the training plan.

# CĬee<sup>®</sup>

| ۹                         |                                                                                                    |                                                                                     |
|---------------------------|----------------------------------------------------------------------------------------------------|-------------------------------------------------------------------------------------|
| The Legacy Hotel          | George Lucciano                                                                                                    |                                                                                     |
| company Name              | Submitted Supervisor                                                                                                    | NEXT STEPS                                                                          |
| director                  | cieebeacontestsa75@gmail.com                                                                                                    | NEXT STELS                                                                          |
| Title                     | Email                                                                                                    | Training plan information is complete, the main program<br>supervisor may now sign. |
|                           |                                                                                                    |                                                                                     |
| 666666666                 |                                                                                                    | Sign & Submit Training Plan                                                         |
| Phone                     |                                                                                                    |                                                                                     |
|                           |                                                                                                    |                                                                                     |
| Change Program Supervisor | Edit Program Supervisor                                                                                                    | /                                                                                   |
|                           |                                                                                                    |                                                                                     |
| PRIMARY SITE OF ACTIVITY  |                                                                                                    | Show 🔁                                                                              |
|                           |                                                                                                    |                                                                                     |
|                           | SIGN & SUBMIT TRAINING PLAN                                                                                                    | 8                                                                                   |
|                           | <ul> <li>Cultural Affairs (ECA) the earliest of states possible opportunity if I believe<br/>my sponsor or supervisor (as set forth on page 3, section 4), is not<br/>providing me with a legitimate internship or training, as delineated<br/>my T/IPP; and</li> <li>I declare and affirm under penalty of perjury that the statements ar<br/>information made herein are true and correct to the best of my<br/>knowledge, information and belief. The law provides severe penaltik<br/>knowingly and willfully faisifying or concealing a material fact, or us<br/>any false document in the submission of this form.</li> </ul> | an and es for ing S                                                                 |
|                           | Your Name *                                                                                                    | is complete.                                                                        |
|                           | Signature for Max McCarthy                                                                                                    | e Training Pi                                                                       |
|                           | Full Name                                                                                                    |                                                                                     |
|                           | Today's Date *                                                                                                    |                                                                                     |
| TIV                       | dd/mm/yyyy                                                                                                    |                                                                                     |
|                           |                                                                                                    |                                                                                     |
|                           | Sign                                                                                                    |                                                                                     |
|                           |                                                                                                    |                                                                                     |

Once everything has been completed by the Host, the participant will then be notified via email to log in, review and sign the Training Plan to submit to their International Representative.

The "Next Steps" box will state that the next action item is for the participant.

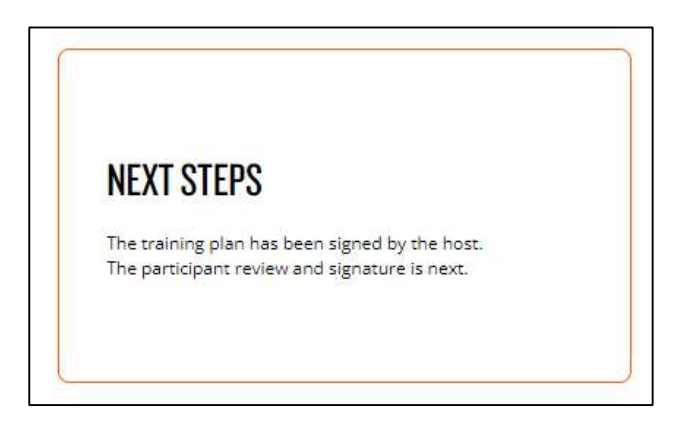

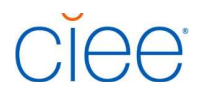

## Sent Back to Host Details/Host Edits Required

If a Host needs to make adjustments to the a training plan, a notification will be sent to the Main Program Supervisor showing the exact phase and reason for the edit needed..

| RAINING PLAN                                                        |                                                               |             | 🖨 Print           |
|---------------------------------------------------------------------|---------------------------------------------------------------|-------------|-------------------|
| 1<br>In Progress                                                    | Training Review                                               | CIEE Review | Approved & Signed |
| SENT BACK TO HOST                                                   |                                                               |             |                   |
| <ul> <li>Need help? Contact your account</li> <li>Reason</li> </ul> | nt representative or reach out. 1.888.268.6245 or interntrain | ee@ciee.org |                   |
| Supervisor please adjust pha                                        | se 1 for XYZ reasons.                                         |             |                   |
|                                                                     |                                                               |             |                   |
| Phase Details: Potion Trainin                                       | g Needs Attention                                             |             |                   |

CIEE Staff will wait for the Main Program Supervisor to make the requested adjustments, and then they must resign and submit. Pariticipants will then be notified they need to resign and submit back to CIEE.